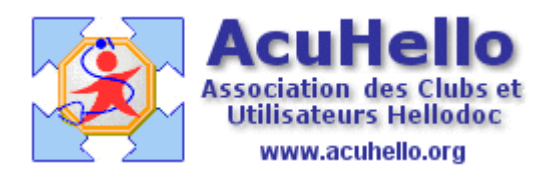

21 janvier 2007

## Traitements en cours réalisé par d'autres prescripteurs

Vous n'êtes pas le seul prescripteur, et vous ne savez pas où inscrire correctement le traitement spécialisé prescrit par un autre, afin qu'il puisse y avoir prise en compte des alertes de pharmacovigilance.

Pour cela, il faut aller au niveau de l'onglet « antécédents » dans le dossier « codifiés » : ligne « traitement en cours »

| Codifiés<br>Pathologies<br>Allergies<br>Précautions<br>Traitements en cours | Allergiques :<br>Intolérances :<br>Pathologies :<br>Allergies :<br>Précautions<br>libres :<br>Précautions<br>codifiées :                  |
|-----------------------------------------------------------------------------|----------------------------------------------------------------------------------------------------|
|                                                                             | Traitements en cours dans l'historique :<br>Traitements AVLOCARDYL 40 mg cp séc : B/50<br>en cours :<br>DAFLON 500 mg cp pelliculé : B/30 |

Vous y trouvez déjà le traitement « en cours » que vous avez prescrit.

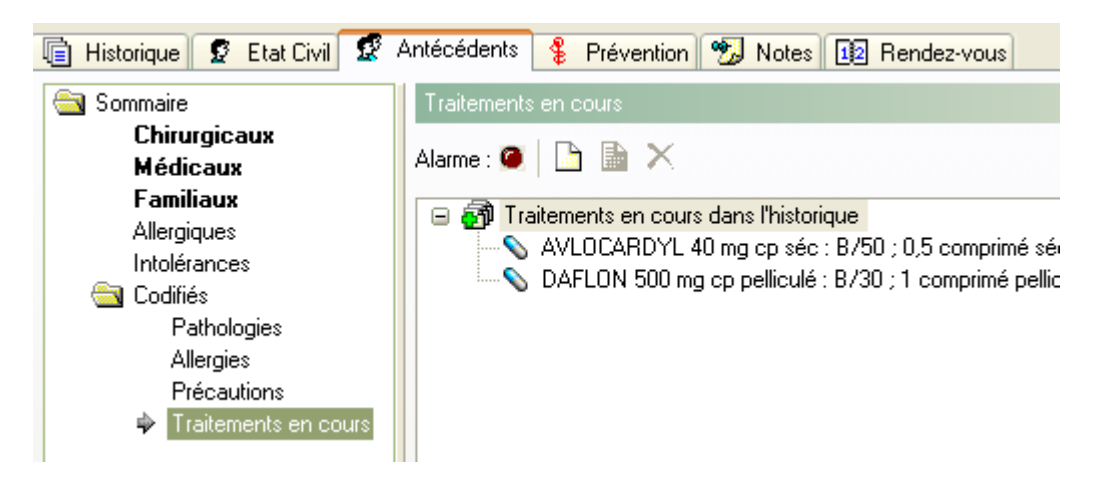

Un clic sur « ajouter »

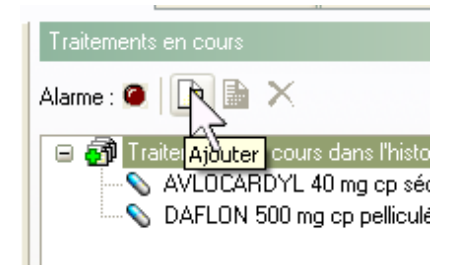

permet d'enregistrer un titre d'ordonnance, le nom du prescripteur par exemple

| Patho   |                                  |
|---------|----------------------------------|
| Traitem | ent en cours                     |
| ab]     | Titre :<br>traitement par tignol |
|         | OK Anr                           |

après validation, vous ouvrez la pharmacie qui permet de rédiger l'ordonnance du spécialiste, ce qui donne après validation :

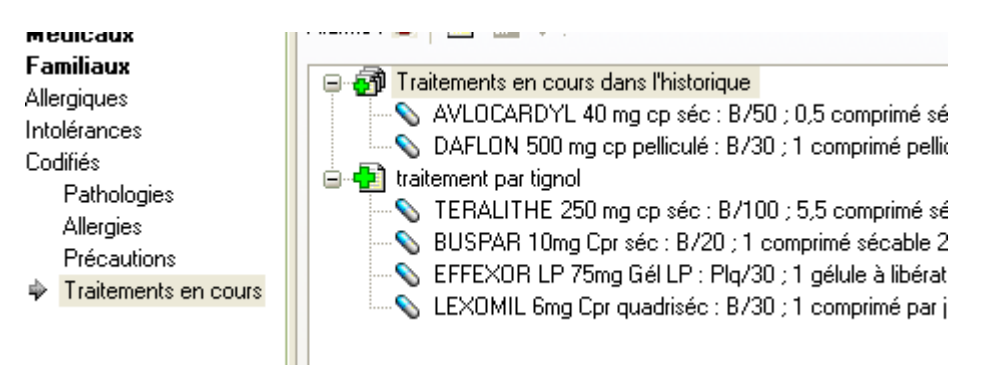

et tout ceci est repris an niveau du résumé du dossier.

|      | Traitements en                       |
|------|--------------------------------------|
|      | Traitements en cours dans            |
|      | Thistorique :<br>AVLOCABDYL 40 mg cp |
|      | séc : B/50                           |
|      | DAFLON 500 mg cp<br>pelliculé : B/30 |
|      | traitement par tignol :              |
|      | TERALITHE 250 mg cp<br>séc : B/100   |
|      | BUSPAR 10mg Cpr séc :                |
|      | B720<br>EFFEXOR LP 75ma Gél LP :     |
|      | Plq/30                               |
|      | LEXUMIL 6mg Upr<br>guadriséc : B/30  |
|      |                                      |
|      | Rappels 🙁                            |
| 1.11 | II n'y a aucun texte à afficher      |

Vous pourriez aussi rajouter une ordonnance « auto-prescription » si nécessaire.

Au moment de votre prescription, la/les ordonnances « traitement en cours » sont prises en compte pour les alertes de pharmacovigilance. (au moins pour les IAM)

Dans le cas présent, la prescription de PIROXICAM provoque une alerte d' IAM

|   | Posologie : PIROXICAM BIOGARAN 10 mg gél : B/30                        |
|---|------------------------------------------------------------------------|
|   | Préenregistrée : 🕵 1 gélule 1 fois par jour le matin pendant les repas |
|   | Libre :                                                                |
|   | Prescription                                                           |
|   | 🧉 I 🔍 CI 🔍 A 🔍 DCI 🔔 Alarmes : 2 🔺                                     |
|   | Désignation et posologie                                               |
| _ | Zone 1 >> PIROXICAM BIOGARAN 10 mg gél : B/30 1 gélule 1 fois pa       |
|   | Substituer                                                             |

car dans l'ordonnance enregistrée en ATCD / « traitement en cours », est mentionné TERALITHE.

| Interaction  | 18                                                                                                    |
|--------------|----------------------------------------------------------------------------------------------------|
| E TERAL      | ITHE 250 mg cp séc : B/100 + PIROXICAM BIOGARAN 10 mg                                                                                                    |
| AVLOC        | ARDYL 40 mg cp séc : B/50 + PIROXICAM BIOGARAN 10 mg                                                                                                    |
|              |                                                                                                    |
|              |                                                                                                    |
|              |                                                                                                    |
| DALCH J. L.  |                                                                                                    |
| Detall de la | selection : TERALITHE 200 mg cp sec : B7100 + PIRUXILAM                                                                                                    |
| IAM          | Association déconseillée                                                                                                    |
| <b>MIDAL</b> |                                                                                                    |
|              |                                                                                                    |
|              | > TERALITHE 250 mg cp sec : B7100 (Traitement en<br>Lithium                                                                                                    |
|              | Lithium                                                                                                    |
|              | <ul> <li>&gt; TERALITHE 250 mg cp sec : B/100 (Traitement en<br/>Lithium</li> <li>&gt; PIROXICAM BIOGARAN 10 mg gél : B/30</li> </ul>                                                                                                    |
|              | <ul> <li>&gt; FERALITHE 250 mg cp sec : B/100 (Traitement en<br/>Lithium</li> <li>&gt; PIROXICAM BIOGARAN 10 mg gél : B/30<br/>Anti-inflammatoires non stéroïdiens</li> </ul>                                                                                                    |
|              | <ul> <li>&gt; TERALITHE 250 mg cp sec : B/100 (Traitement en<br/>Lithium</li> <li>&gt; PIROXICAM BIOGARAN 10 mg gél : B/30<br/>Anti-inflammatoires non stéroïdiens</li> </ul>                                                                                                    |
|              | <ul> <li>&gt; FERALITHE 250 mg cp sec : B/100 (Tratement en<br/>Lithium</li> <li>&gt; PIROXICAM BIOGARAN 10 mg gél : B/30<br/>Anti-inflammatoires non stéroïdiens</li> <li>Nature du risque Augmentation de la lithémie pouvant atl</li> </ul>                                        |
|              | <ul> <li>&gt; PIROXICAM BIOGARAN 10 mg gél : B/30<br/>Anti-inflammatoires non stéroïdiens</li> <li>Nature du risque<br/>Nature du risque<br/>Conduite à tenir. Si l'association de la lithémie pouvant att<br/>Conduite à tenir. Si l'association ne peut être évitée surs</li> </ul> |
| -            | YIERALITHE 250 mg cp sec : B/T00 (Traitement e<br>Lithium     PIROXICAM BIOGARAN 10 mg gél : B/30<br>Anti-inflammatoires non stéroïdiens     Nature du risque     Augmentation de la lithémie pouvant a<br>Conduite à tenir Si l'association ne peut être évitée, su                  |

Yal